## GT MEDIA V7S HD

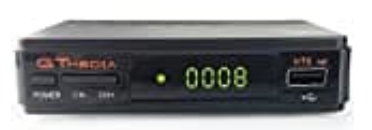

## Firmware Update durchführen

Stelle sicher, dass du den Receiver während des Updates **NICHT** vom Strom trennst, da dies zu Schäden führen kann. Nach Abschluss des Updates startet der Receiver automatisch neu.

1. Hier findest du die Datei: https://gtmedia.cc/downloads/firmware-1

Wähle dort dein Gerät.

- 2. Lade die Firmware-Datei (.bin-Format) herunter.
- 3. Speichere die Datei auf einem USB-Stick, der, ganz wichtig, mit FAT32 formatiert ist.
- 4. Stecke den USB-Stick in den USB-Anschluss deines Receivers.
- 5. Öffne das Menü, gehe zu Tools und wähle USB-Upgrade.
- 6. Um die Firmware vollständig zu aktualisieren, wähle die Option All Code.
- 7. Wähle die Firmware-Datei aus und starte das Update.